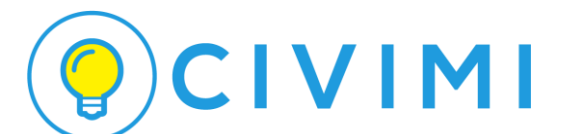

# DOCUMENTATION FOR Campaign and Ads Rule

# (DOKDIG)

Website Development

Module Campaign

| DokterDigital                                                                                    |       |        |         |                    |         |                 |                 | 1 admi  | nistrator  | ් log     |
|--------------------------------------------------------------------------------------------------|-------|--------|---------|--------------------|---------|-----------------|-----------------|---------|------------|-----------|
| ashboard : Campaign Management                                                                   |       |        |         |                    | Welcome | e on Mon Jun 01 | 2015 14:32:36 ( | GMT+070 | 0 (SE Asia | Standard  |
| enu ^                                                                                            | Ca    | mpaign | (Publis | h) Management      |         |                 |                 |         |            | Campaig   |
| Home                                                                                             |       |        | -       |                    |         |                 |                 |         |            |           |
| Banner                                                                                           |       |        |         |                    |         |                 |                 |         | т          | otal Data |
| Campaign 🔺                                                                                       |       |        |         |                    |         |                 |                 |         |            |           |
| Publish                                                                                          |       |        |         |                    | No.     | Tot. Impr.      | Tot. Clicks     |         |            |           |
| Draft                                                                                            | #     | Start  | End     | Title              | Ads     | (YTD)           | (YTD)           | CTR     | Publish    | Action    |
| Expired                                                                                          | 1     | 01 May | 02 Jun  | Test Campaign News | 2       | 23 (32,86%)     | 2 (10%)         | 8.7%    | Publish    | •         |
| Direktori 💙                                                                                      |       | 2015   | 2015    | Category           |         | (,              | - (,            |         |            | <b>_</b>  |
| Informasi Penyakit                                                                               |       |        |         |                    |         |                 |                 |         |            |           |
| Manage Questions                                                                                 |       |        |         |                    |         |                 |                 |         |            |           |
| Q&A User                                                                                         |       |        |         |                    |         |                 |                 |         |            |           |
| Q&A Member                                                                                       |       |        |         |                    |         |                 |                 |         |            |           |
| Verified Member                                                                                  |       |        |         |                    |         |                 |                 |         |            |           |
| Unverified Member     V     S © Copyright DokterDigital.com All Rights Res     ineered by civimi | erved |        |         |                    |         |                 |                 |         |            |           |

**Module Ads Rule** 

| Dokter Digital                               |                |            |                       |               |      |            |                     |                         | 1 admi  | nistrator  | ් logo     |
|----------------------------------------------|----------------|------------|-----------------------|---------------|------|------------|---------------------|-------------------------|---------|------------|------------|
| Dashboard : Campaign Managemer               | nt / Test Camp | oaign News | 6 Category            |               | We   | Icome on N | 10n Jun 01 20       | 15 14:33:04             | GMT+070 | 0 (SE Asia | Standard T |
| 1enu ^                                       | 0              | Back       |                       |               |      |            |                     |                         |         | +          | Ads Rule   |
| Home                                         | Ad             | s Rule N   | <b>1</b> anageme      | nt            |      |            |                     |                         |         |            |            |
| Campaign 🗙                                   | Te             | est Ca     | mpaign                | News Ca       | ter  | iorv       |                     |                         |         |            |            |
| Direktori 💙                                  | 01             | May 2015   | - 02 Jun 20           | 15            |      | ,,         |                     |                         |         |            |            |
| Informasi Penyakit                           |                |            |                       |               |      |            |                     |                         |         |            |            |
| Manage Questions                             | 5              | Sort Pri   | ority                 | ✓ A-Z         |      | ~          | Filte               |                         | ch      | Total Ad   | s Rule : 2 |
| Q&A User                                     |                |            |                       |               |      |            |                     |                         | Sh      | owing : 💶  |            |
| Q&A Member Verified Member Unverified Member | #              | Banner     | Title                 | Page          | Loc. | Priority   | Tot. Impr.<br>(YTD) | Tot.<br>Clicks<br>(YTD) | CTR     | Publish    | Action     |
| Users<br>Reference:                          | 1              |            | Campaign<br>Kehamilan | news_category | 1    | High       | 18 (90%)            | 1 (20%)                 | 5.56%   | Publish    | •          |
|                                              | 2              |            | Iklan p3k 2           | p3k           | 2    | Medium     | 5 (33.33%)          | 1 (20%)                 | 20%     | Publish    | •          |

Prepared by: Cliff

Date: June 2, 2015

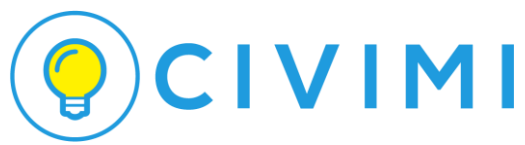

# Introduction

Untuk mengakses halaman campaign dan ads rule, anda harus login terlebih dahulu di halaman admin Dokter Digital. Pertama kali anda harus memasukkan username dan password account seperti di bawah ini :

Username : xxxxxxxx

Password : xxxxxxxx

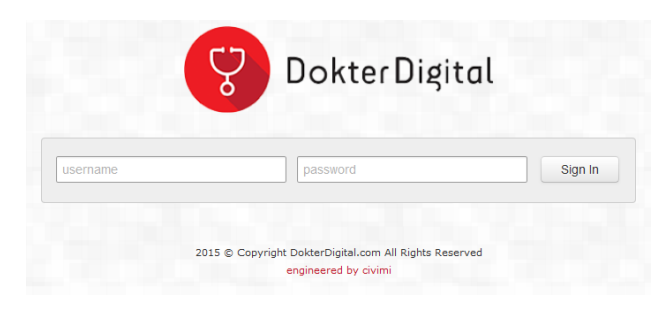

Tampilan login admin

Setelah anda berhasil login, maka anda akan di arahkan ke menu administrator dengan beberapa tampilan module di samping kirinya. Seperti dibawah ini:

| Dokter Digital                                                                                                    |                            | L administrator () logout                 |
|----------------------------------------------------------------------------------------------------|----------------------------|-------------------------------------------|
| Dashboard : Banner                                                                                                    | Welcome on Mon Jun 01 2015 | 14:41:51 GMT+0700 (SE Asia Standard Time) |
| Menu                                                                                                    | Home                       |                                           |
| A Home                                                                                                    |                            |                                           |
| <ul> <li>R Banner</li> <li>ᢙ Campaign ✓</li> <li>Direktori ✓</li> <li>O Informasi Penyakit</li> <li>Manage Questions</li> </ul>                           | Welcome, administrator     |                                           |
| <ul> <li>★ Q&amp;A User</li> <li>★ Q&amp;A Member</li> <li>✓ Verified Member</li> <li>★ Unverified Member</li> <li>▲ Users</li> <li>Reference:</li> </ul> | ×                          |                                           |

#### Tampilan utama administrator

Di menu samping kiri, terdapat beberapa module, diantaranya ada Home, Banner, Campaign, Direktori dan lain-lain. Untuk mengakses halaman Campaign, maka kita harus mengklik terlebih dahulu di menu Campaign. Setelah mengklik menu Campaign, maka kita diperhadapkan terlebih dahulu tiga tipe halaman Campaign. Diantaranya adalah Publish, Draft, Expired.

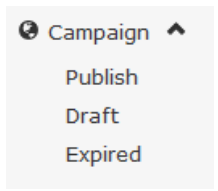

# 

# 1. Module Campaign Publish

Halaman ini akan menampilkan data campaign kita yang terpublish dan masih aktif dari awal periode sampai hari ini (kondisinya jika hari ini belum lewat akhir periode).

| Ca | Campaign (Publish) Management + Campaign |                |                    |            |                     |                      |        |         |               |
|----|------------------------------------------|----------------|--------------------|------------|---------------------|----------------------|--------|---------|---------------|
|    |                                          |                |                    |            |                     |                      |        | Т       | otal Data : 2 |
| #  | Start                                    | End            | Title              | No.<br>Ads | Tot. Impr.<br>(YTD) | Tot. Clicks<br>(YTD) | CTR    | Publish | Action        |
| 1  | 09 May<br>2015                           | 12 Jun<br>2015 | Campaign<br>CIVIMI | 4          | 33 (15%)            | 4 (2.5%)             | 12.12% | Publish | •             |
| 2  | 10 May<br>2015                           | 10 Jun<br>2015 | Iklan DOKDIG       | 0          | 0 (0%)              | 0 (0%)               | 0%     | Publish | •             |

# Tampilan Halaman Campaign Publish

Keterangan tampilan tabel Campaign (Publish) Management

- Start, Awal periode untuk suatu Campaign.
- **End**, Akhir periode untuk suatu Campaign atau bisa dikategorikan sebagai akhir postingan untuk suatu Campaign.
- Title, Judul untuk suatu Campaign.
- No Ads, Banyaknya Ads Rule dalam satu Campaign.
- Total Impr (YTD), Total untuk view suatu Campaign dalam satu tahun.
- Total Clicks (YTD), Total klik suatu Campaign dalam satu tahun.
- **CTR**, Total atau hasil dari total clicks dan total impression suatu Campaign.
- **Publish**, Data yang tampil dalam terpublish.
- Action, Terbagi 2 action.
  - 1. View Ads, Untuk melihat halaman Ads Rule.
  - 2. Edit, Untuk mengubah data Campaign.

Pengaturan yang dapat di akses di halaman ini :

- Menambah data Campaign baru.
- Merubah data Campaign.
- Melihat data Ads Rule dalam suatu Campaign.

Cara menambah data Campaign baru :

- Klik pada tombol Add Campaign.
- Semua bagian yang di beri tanda (\*) wajib di isi.
- Klik tombol Create untuk menyimpan.

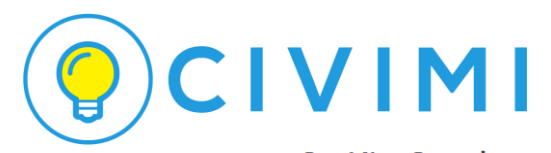

| creat new campaign |               | ~            |
|--------------------|---------------|--------------|
| Campaign Name *:   | Campaign Name |              |
| Description :      | description   |              |
|                    |               |              |
| Start Date * :     | start date    |              |
| End Date * :       | end date      |              |
| Publish :          | Publish       | ~            |
|                    |               | Close Create |

Tampilan Add Campaign

Cara merubah / mengedit data Campaign:

- Klik tombol edit di dalam Action akan di ubah.
- Ubah bagian data yang ingin di ganti.
- Tekan Save Campaign untuk menyimpan perubahan.
- Tekan Cancel untuk membatalkan perubahan.

| O Back           | Campaign Edit        |
|------------------|----------------------|
| Campaign Name *: | Campaign CIVIMI      |
| Description :    | tes tes              |
| Start Date :     | 2015-05-09           |
| End Date :       | 2015-06-12           |
| Publish :        | Publish              |
|                  | Cancel Save Campaign |

Tampilan Edit Campaign

Cara melihat Ads Rule di dalam suatu Campaign:

- Klik tombol View Ads di dalam Action akan di ubah.
- Kita diarahkan di dalam halaman Ads Rule dalam suatu Campaign.
- Penjelasan bisa lihat di (No. 4. Module Ads Rule).

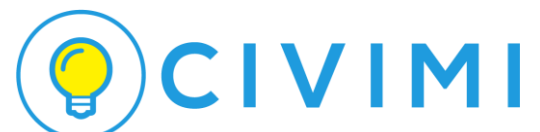

## 2. Module Campaign Draft

Halaman ini akan menampilkan data campaign kita yang dalam status tidak terpublish (Not Publish). Data yang ada akan tersimpan di dalam halaman Campaign Draft. Berikut tampilan untuk halaman tersebut:

| Car | Campaign (Draft) Management + Campaign |     |       |         |                  |                   |     |         |                |
|-----|----------------------------------------|-----|-------|---------|------------------|-------------------|-----|---------|----------------|
|     |                                        |     |       |         |                  |                   |     |         | Total Data : 0 |
| #   | Start                                  | End | Title | No. Ads | Tot. Impr. (YTD) | Tot. Clicks (YTD) | CTR | Publish | Action         |
| Th  | There is no data.                      |     |       |         |                  |                   |     |         |                |

Tampilan Halaman Campaign Draft

Keterangan tampilan tabel Campaign (Draft) Management

- Penjelasannya seperti tabel Campagin (Publish) Management. Hanya beda di tampilan Publish dengan status "Not Publish".

Pengaturan yang dapat di akses di halaman ini :

- Penjelasan seperti Module Campaign Publish.

Cara menambah data Campaign baru :

- Penjelasan seperti Module Campaign Publish.

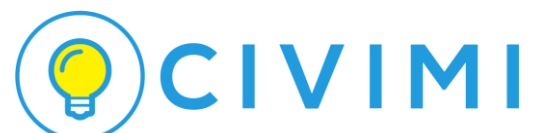

## 3. Module Campaign Expired

Halaman ini akan menampilkan data campaign kita yang sudah lewat tanggal akhir periode postingan Campaign baik dalam keadaan terpublish maupun tidak terpublish. Data yang ada akan tersimpan di dalam halaman Campaign Expired. Berikut tampilan untuk halaman tersebut:

| Car | Campaign (Expired) Management + Campaign |     |       |         |                  |                   |     |         |              |
|-----|------------------------------------------|-----|-------|---------|------------------|-------------------|-----|---------|--------------|
|     |                                          |     |       |         |                  |                   |     |         | Total Data:0 |
| #   | Start                                    | End | Title | No. Ads | Tot. Impr. (YTD) | Tot. Clicks (YTD) | CTR | Publish | Action       |
| Th  | There is no data.                        |     |       |         |                  |                   |     |         |              |

Tampilan Halaman Campaign Expired

Keterangan tampilan tabel Campaign (Expired) Management

- Penjelasannya seperti tabel Campagin (Publish) Management.

Pengaturan yang dapat di akses di halaman ini :

- Penjelasan seperti Module Campaign Publish.

Cara menambah data Campaign baru :

- Penjelasan seperti Module Campaign Publish.

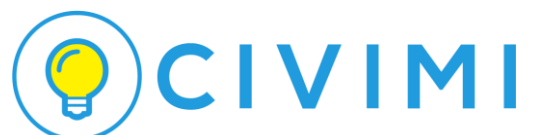

### 4. Module Ads Rule

Halaman ini akan tampil jika kondisnya kita telah membuka halaman Campaign (Publish, Draft, ataupun Expired) dengan Action "View Ads" pada suatu data di tabel. Berikut adalah tampilan halaman Ads Rule pada Campaign Title "Campaign CIVIMI".

| 0                                            | Back                                                        |                           |                   |      |          |                     |                         |        |                        | Ads Rule                  |
|----------------------------------------------|-------------------------------------------------------------|---------------------------|-------------------|------|----------|---------------------|-------------------------|--------|------------------------|---------------------------|
| Ad:                                          | s Rule M                                                    | lanageme                  | nt<br>I <b>MT</b> |      |          |                     |                         |        |                        |                           |
| Campaign CIVIMI<br>09 May 2015 - 12 Jun 2015 |                                                             |                           |                   |      |          |                     |                         |        |                        |                           |
| s                                            | ort                                                         | ority                     | ▼ A-Z             |      | *        | • Filte             | er                      | S      | Total Ad<br>howing : 🧲 | ds Rule : 4<br>L - 4 of 4 |
| #                                            | Banner                                                      | Title                     | Page              | Loc. | Priority | Tot. Impr.<br>(YTD) | Tot.<br>Clicks<br>(YTD) | CTR    | Publish                | Action                    |
| 1                                            | mSecure<br>Plassiered<br>Manager<br>and<br>Digital<br>Walkt | Iklan yogas               | news_detail       | 1    | High     | 15 (100%)           | 2 (20%)                 | 13.33% | Not<br>Publish         | •                         |
| 2                                            | <b>Banner</b><br>240 x 300                                  | Iklan Obat<br>hipertensi  | obat_detail       | 1    | High     | 6 (26.09%)          | 0 (0%)                  | 0%     | Not<br>Publish         | •                         |
| 3                                            | <b>Banner</b><br>240 X 400                                  | Iklan p3k<br>laba laba    | p3k_detail        | 2    | Medium   | 9 (180%)            | 1 (5%)                  | 11.11% | Not<br>Publish         | •                         |
| 4                                            | <b>Banner</b><br>240 × 400                                  | Iklan<br>Penyakit<br>Page | penyakit_detail   | 1    | High     | 3 (25%)             | 1 (20%)                 | 33.33% | Not<br>Publish         | •                         |

Tampilan Halaman Ads Rule "Campaign CIVIMI"

Keterangan tampilan tabel Ads Rule Management

- Banner, Banner untuk suatu Ads dalam Campaign.
- Title, Judul untuk suatu Ads dalam Campaign.
- Location, Lokasi pilihan dengan nilai 1, 2 atau 3.
- **Priority**, Prioritas untuk Ads Rule dalam Campaign dikategorikan Low, Medium, dan High
- Total Impr (YTD), Total untuk view suatu Ads Rule dalam Campaign satu tahun.
- Total Clicks (YTD), Total klik suatu Ads Rule dalam Campaign satu tahun.
- **CTR**, Total atau hasil dari total clicks dan total impression suatu Ads Rule dalam Campaign.
- **Publish**, Data yang tampil dalam terpublish ataupun tidak terpublish.
- Action, Terbagi 2 action.
  - 1. View, Untuk melihat hasil Ads Rule dalam bentuk grafik.
  - 2. Delete, Untuk menghapus data Ads Rule dalam Campaign.
  - 3. Edit, Untuk mengubah data Ads Rule dalam Campaign.

Pengaturan yang dapat di akses di halaman ini :

- Menambah data Ads Rule baru.
- Merubah data Ads Rule.
- Menghapus data Ads Rule.
- Melihat data Ads Rule dalam bentuk grafik.

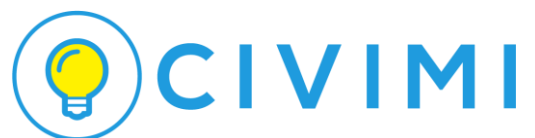

Cara menambah data Ads Rule baru :

- Klik pada tombol Add Ads Rule.
- Pilih salah satu dari 3 page yang tampil dalam modal box (Main, Category, Detail).
- Pilih Main Page, kita akan diarahkan ke halaman input Main Ads Rule. Untuk kegunaan page lihat keterangan di masing-masing pilihan.
- Pilih Category Page, kita akan diarahkan ke halaman input Category Ads Rule. Untuk kegunaan page lihat keterangan di masing-masing pilihan.
- Pilih Detail Page, kita akan diarahkan ke halaman input Detail Ads Rule. Untuk kegunaan page lihat keterangan di masing-masing pilihan.
- Semua bagian yang di beri tanda (\*) wajib di isi.
- Ukuran dan Dimensi Foto yang diupload sebaiknya disesuaikan dengan pilihan type banner (Panjang dengan Lebar sama), i.e. 240x400, 240x300, 704x100.
- Klik tombol Save Ads untuk menyimpan.

| Create a new Ads Rule                                                                                                    | 2                                                         |                                                                                         | ×     |  |  |  |  |
|----------------------------------------------------------------------------------------------------|-----------------------------------------------------------|-----------------------------------------------------------------------------------------|-------|--|--|--|--|
| Please choose, what kind of page do you want to add rule ?                                                                                       |                                                           |                                                                                         |       |  |  |  |  |
| <ul> <li>Main Page</li> <li>For:         <ul> <li>news</li> <li>p3k</li> <li>search</li> <li>deteksi_penyakit</li> <li>qa</li> </ul> </li> </ul> | + Category Page<br>For:<br>-news_category<br>-qa_category | + Detail Page<br>For<br>-news_detail<br>-p3k_detail<br>-obat_detail<br>-penyakit_detail |       |  |  |  |  |
|                                                                                                    |                                                           |                                                                                         | Close |  |  |  |  |

Tampilan Modal Box Add Ads Rule

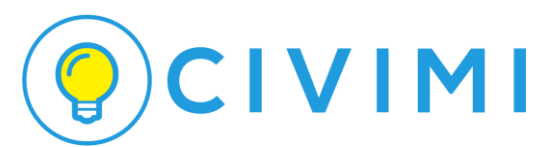

| Rule Name *:   | insert your title main ads rule |          |
|----------------|---------------------------------|----------|
| Tags *:        | add a tag                       |          |
| Keyword *:     | add a tag                       |          |
| Page *:        | Select Page                     | v        |
| pe Banner *:   | Choose Type                     | ~        |
| Location *:    | Select Location                 | <b>~</b> |
| Priority *:    | Select Priority                 | *        |
| Image *:       | Browse No file selected.        |          |
| Image Info :   | type image description          |          |
| Url Link :     | type link for banner            |          |
| Target View :  | Target View                     | view     |
| Target Click : | Target Click                    | click    |
|                |                                 |          |
| Target CTR :   | Target CTR                      | %        |

#### Create Main Ads Rule Campaign CIVIMI

Tampilan Insert Main Page

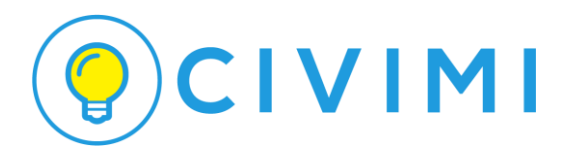

| Crea           | ate Category Ads Rule<br>CIVIMI     | Campaign |
|----------------|-------------------------------------|----------|
| Rule Name *:   | insert your title category ads rule |          |
| Page *:        | Select Page                         |          |
| Type Banner *: | Choose Type                         |          |
| Location *:    | Select Location                     |          |
| Priority *:    | Select Priority                     |          |
| Image *:       | Browse_ No file selected.           |          |
| Image Info :   | type image description              |          |
| Url Link :     | type link for banner                |          |
| Target View :  | Target View                         | view     |
| Target Click : | Target Click                        | click    |
| Target CTR :   | Target CTR                          | %        |
| Publish :      | Publish                             | ]        |
|                |                                     |          |
|                | X Cancel V Save Ad                  | s        |

Tampilan Insert Category Page

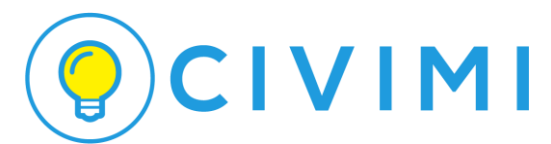

| Rule Name *:   | insert your title detail ads | rule     |
|----------------|------------------------------|----------|
| Tags *:        | add a tag                    |          |
| Keyword *:     | add a tag                    |          |
| Page *:        | Select Page                  | <b>v</b> |
| Type Banner *: | Choose Type                  | <b>~</b> |
| Location *:    | Select Location              | <b>v</b> |
| Priority *:    | Select Priority              | <b>v</b> |
| Image *:       | Browse No file selecte       | d.       |
| Image Info :   | type image description       |          |
| Url Link :     | type link for banner         |          |
| Target View :  | Target View                  | view     |
| Target Click : | Target Click                 | click    |
| Target CTR :   | Target CTR                   | %        |
| Publish :      | Publish                      | Y        |
|                | Cancel 🗸 Save                | Ads      |

#### Create Detail Ads Rule Campaign CIVIMI

#### Tampilan Insert Detail Page

Cara merubah / mengedit data Ads Rule:

- Klik tombol edit di dalam Action akan di ubah.
- Anda akan diarahkan ke halaman yang sesuai dengan page yang ada.
- Ubah bagian data yang ingin di ganti.
- Tekan Save Ads untuk menyimpan perubahan.
- Tekan Cancel untuk membatalkan perubahan.

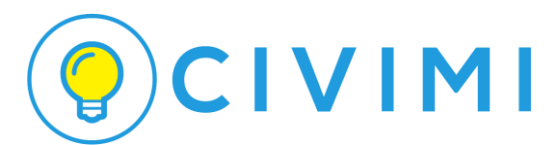

| Iklan p3k 2               |
|---------------------------|
| p3k 🗸                     |
| 240x400                   |
| 2                         |
| Medium 🖌                  |
| 6                         |
| Browse_ No file selected. |
| tes                       |
| http://civimi.com         |
| 15 view                   |
| 5 click                   |
| 20 %                      |
|                           |
|                           |

Edit Main Ads Rule "Iklan p3k 2"

Tampilan Edit Main Page

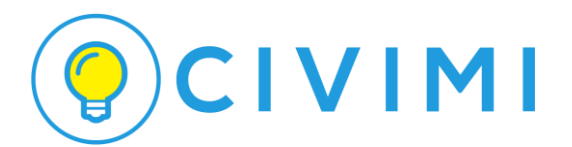

| Edi              | t Category Ads Rule<br>Kehamilan'' | "Campaign |
|------------------|------------------------------------|-----------|
| Rule Name *:     | Campaign Kehamilan                 |           |
| Page *:          | news_category                      | v         |
| News Category *: | Kehamilan                          | <b>~</b>  |
| Type Banner *:   | 240x400                            | v         |
| Location *:      | 1                                  | v         |
| Priority *:      | High                               | <b>~</b>  |
| Image :          | Browse No file selected.           |           |
| Image Info :     | tes                                |           |
| Url Link :       | http://design.civimi.com           |           |
| Target View :    | 20                                 | view      |
| Target Click :   | 5                                  | click     |
| Target CTR :     | 13                                 | %         |
| Publish :        | Publish                            |           |
|                  | X Cancel Save Ads                  |           |

Tampilan Edit Category Page

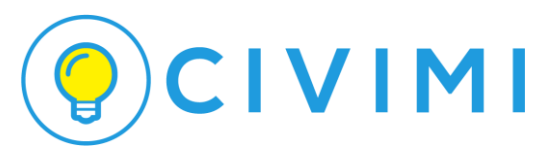

| Rule Name *:   | Iklan yogas                                                      |
|----------------|------------------------------------------------------------------|
| Tags *:        | yoga x yoga khusus pria x broga x bengkak pada leher x add a tag |
| Keyword *:     | yoga x yoga khusus pria x broga x leher x add a tag              |
| Page *:        | news_detail                                                      |
| ype Banner *:  | 240x400 👻                                                        |
| Location *:    | 1                                                                |
| Priority *:    | High 🗸                                                           |
|                | Browse No file selected.                                         |
| Image Info :   | tes iklan                                                        |
| Url Link :     | http://civimi.com                                                |
| Target View    |                                                                  |
| larget view .  | 15 view                                                          |
| Target Click : | 15 view<br>10 click                                              |
| Target Click : | 15     view       10     click       20     %                    |

#### Edit Detail Ads Rule "Iklan yogas"

#### Tampilan Edit Detail Page

Cara melihat Ads Rule dalam bentuk grafik:

- Klik tombol View di dalam Action.
- Kita diarahkan di dalam halaman View Ads Rule dalam suatu Campaign.
- Data Ads Rule ditampilkan dalam bentuk grafik serta keterangan data-data yang ada dari periode awal sampai hari ini (jika kondisi periode akhir bukan hari ini).
- Klik button "Back" untuk kembali ke halaman sebelumnya.

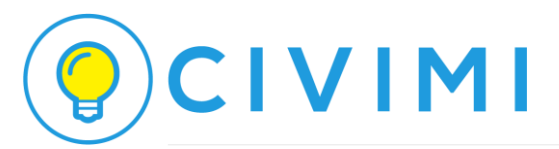

### Campaign Kehamilan

Campaign Period: 01 May 2015 - 02 Jun 2015

Impressions and Clicks of Test Campaign News Category

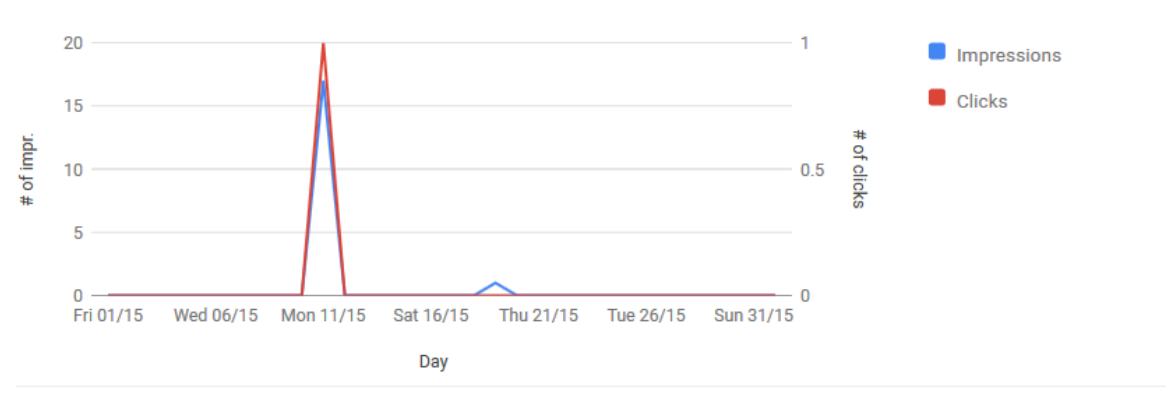

| Total Impressions (YTD) | Total Clicks (YTD) | CTR                |
|-------------------------|--------------------|--------------------|
| 18 / 20                 | 1 /5               | 5.56%              |
| 90% from target         | 20% from target    | 42.74% from target |

| #  | Day         | Impr. | Clicks | CTR   |
|----|-------------|-------|--------|-------|
| 1  | 01 May 2015 | 0     | 0      | 0%    |
| 2  | 02 May 2015 | 0     | 0      | 0%    |
| 3  | 03 May 2015 | 0     | 0      | 0%    |
| 4  | 04 May 2015 | 0     | 0      | 0%    |
| 5  | 05 May 2015 | 0     | 0      | 0%    |
| 6  | 06 May 2015 | 0     | 0      | 0%    |
| 7  | 07 May 2015 | 0     | 0      | 0%    |
| 8  | 08 May 2015 | 0     | 0      | 0%    |
| 9  | 09 May 2015 | 0     | 0      | 0%    |
| 10 | 10 May 2015 | 0     | 0      | 0%    |
| 11 | 11 May 2015 | 17    | 1      | 5.88% |
| 12 | 12 May 2015 | 0     | 0      | 0%    |
| 13 | 13 May 2015 | 0     | 0      | 0%    |
| 14 | 14 May 2015 | 0     | 0      | 0%    |
| 15 | 15 May 2015 | 0     | 0      | 0%    |

Tampilan View Ads Rule